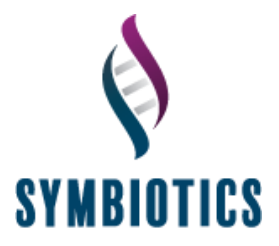

# 1. Assessment: What Should I Expect?

# 1.1 Link to the ADAPT On-line Website

If you are to complete any element of the ADAPT On-line Assessment at home, you will be provided, by email, with your link to the ADAPT Website and a series of instructions that will enable you to access the ADAPT Login Screen.

# 1.2 Log In Screen

You will also be provided with a 20 digit alpha numeric licence number; this will either be provided to you directly or will be given to the Organisation to input on your behalf, depending on whether you are completing any elements at home prior to further invigilated tests. If you are provided with the code, please keep a note of this licence in case you should need to log in again.

# Please use Google Chrome to access the tests.

To log in to the Assessment Tool, please click the link below or paste it into the browser:

### https://adapt2.symbioticsltd.co.uk/login

The link will take you to the below screen. Please click on the "Got a licence code? <u>Register here</u>" link shown in below screenshot.

|       | Username                                                                                |
|-------|-----------------------------------------------------------------------------------------|
|       | Password                                                                                |
|       | Forgot your password?         Got a licence code? Register         Sign in         here |
| ADATI |                                                                                         |

### Figure 1: Adapt 2 Login Screen

Once you enter the registration area you will be required to enter your Licence code which we recommend you copy and paste in if possible and then follow the instructions as provided on each page. As part of the process when you enter your e-mail address you may separately be mailed with an additional activation code that you will need to enter at step 6 to confirm your acceptance of our data protection policy or you will just be asked to confirm acceptance via a check box. If you are required to

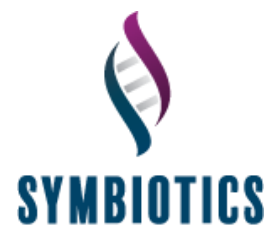

have an activation code to do this, you will require access to your e-mail to retrieve this additional code. Otherwise, simply follow the instructions provided on each of the following pages.

| Registration |                                        |                            |                                |            |  |  |  |
|--------------|----------------------------------------|----------------------------|--------------------------------|------------|--|--|--|
|              | 2 3                                    | 4                          | 5 6                            | 7          |  |  |  |
| Please ente  | or the licence code that you have been | n provided.                | Juni Delans Account Activation | Completion |  |  |  |
|              |                                        | * Indicates required field |                                |            |  |  |  |
|              | Enter Licence Code *                   | Enter licence code         | 6                              |            |  |  |  |
|              |                                        | Next                       |                                |            |  |  |  |
|              |                                        |                            |                                |            |  |  |  |
|              |                                        | Provided by                |                                |            |  |  |  |
|              |                                        | SYMBIOTICS                 |                                |            |  |  |  |

## Figure 2: Opening Online Registration Screen

You will then proceed to a screen where you will read our General Data Protection policy and have to accept it.

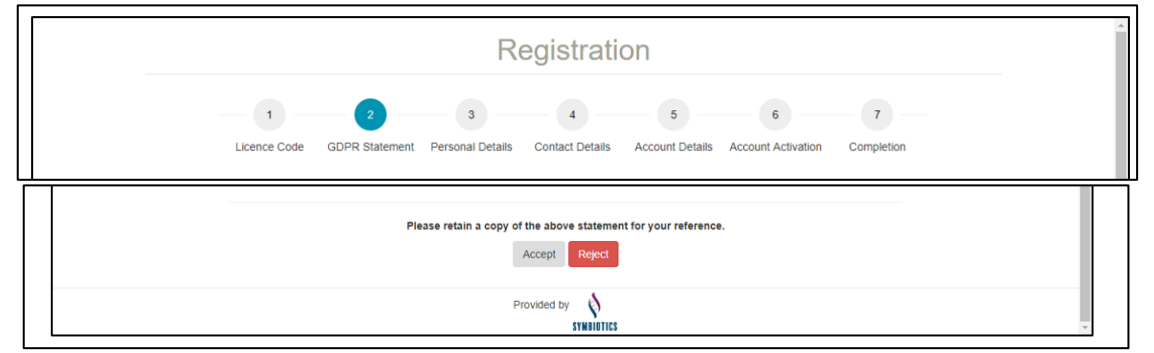

Figure 3: GDPR Acceptance

This will follow on to you needing to enter your personal details

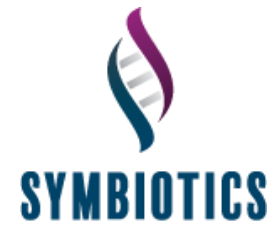

| Regist                                                                   | ration                                            |              |
|--------------------------------------------------------------------------|---------------------------------------------------|--------------|
| 1 2 3 4<br>Licence Code GDPR Statement Personal Details Contact I        | 5 6<br>Details Account Details Account Activation | 7 Completion |
| Please provide the following details so that we can create your profile. |                                                   |              |
| * Indicates re                                                           | quired field                                      |              |
| First Name/Given Name*                                                   | Enter First Name                                  |              |
| Middle Name                                                              | Enter Middle Name                                 |              |
| Last Name/Family Name*                                                   | Enter Last Name                                   |              |
|                                                                          |                                                   |              |
| Previous                                                                 | Next                                              |              |

Figure 4: Personal Details Entry

Which will lead on to a screen for you to enter your contact details

|               |                           | Re                    | gistratio             | on                   |                         |                 |
|---------------|---------------------------|-----------------------|-----------------------|----------------------|-------------------------|-----------------|
| Licence Cod   | 2<br>GDPR Statement       | 3<br>Personal Details | 4<br>Contact Details  | 5<br>Account Details | 6<br>Account Activation | 7<br>Completion |
| Please provid | e an email address that w | e can use to contact  | you.                  |                      |                         |                 |
|               |                           | • Ir                  | idicates required fie | ld<br>Email Address  |                         |                 |
|               |                           |                       | Previous Next         |                      |                         |                 |

Figure 5: Contact Details Entry

This will lead on to a screen where you set your account login information

|                                                                | Registration                                                                                                    |
|----------------------------------------------------------------|----------------------------------------------------------------------------------------------------|
| 1 2 3<br>Licence Code GDPR Statement Personal                  | Details Contact Details Account Activation Completion                                                                                                    |
| Please choose a username and password for you<br>been created. | ur account. You will need these credentials to access the system once your accont has                                                                                                    |
|                                                                | Indicates required field                                                                                                    |
| Use                                                            | ername * Enter Username                                                                                                    |
| Pas                                                            | ssword * Enter Password                                                                                                    |
|                                                                | <ul> <li>A password must be between 5-30 characters.</li> <li>It must be a combination of refers and at least 1<br/>multiple or 1 special duratete (~).@#5.5k*,5k*,<br/>(.)**~1]])</li> </ul> |
| Confirm Pas                                                    | ssword * Re-enter Password                                                                                                    |
|                                                                | Previous Next                                                                                                    |

### Figure 6: Your Account Details Entry

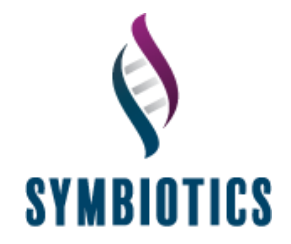

#### Then on to the account activation screen

|                |                         | Re                            | egistrati                                 | on                           |                      |                  |
|----------------|-------------------------|-------------------------------|-------------------------------------------|------------------------------|----------------------|------------------|
| - 1 -          | 2                       | 3                             | 4                                         | 5                            | 6                    | 7                |
| Licence Code   | GDPR Statement          | Personal Details              | Contact Details                           | Account Details              | Account Activation   | Completion       |
| Please revie   | w the information you h | ave submitted below,          | before proceeding                         | to the next stage.           |                      |                  |
|                |                         | First                         | Name:                                     |                              |                      |                  |
|                |                         | Middle                        | Name:                                     |                              |                      |                  |
|                |                         | Last                          | Name:                                     |                              |                      |                  |
|                |                         |                               | Email:                                    |                              |                      |                  |
|                | Previouely on stage     | User                          | Name:                                     | al Data Protection           | Regulation statement |                  |
| By clicking th | e Confirm & Next butt   | on below you confir<br>stater | m that you have re<br>ment for your refer | tained a copy of th<br>ence. | e General Data Prote | ction Regulation |
|                |                         | Prev                          | ious Confirm &                            | Next                         |                      |                  |

# Figure 7: Activation of Your Account

When you have completed all details click 'Submit' to continue.

| Registration                                                                                                    |
|----------------------------------------------------------------------------------------------------|
| 1     2     3     4     6     7       Licence Code     GDPR Statement     Personal Details     Contact Details     Account Details     Account Activation     Completion       Submit your details to complete the registration process.     Submit your details to complete the registration process.     Completion |
| Previous Submit                                                                                                    |

**Figure 8: Registration Completion** 

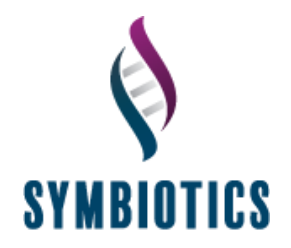

| Password                          |         |
|-----------------------------------|---------|
|                                   |         |
| Eorgot your password?             |         |
| Got a licence code? Register here | Sign in |

#### This will return you to ADAPT login page where you will enter your username and password

## Figure 9: Adapt 2 Login Screen

Once you have entered your username and password, a candidate assessment menu will appear.

| A D A P T      |              |                              |                 |                                   |              | Logged in as: Exa | mple User   😁 Profile   | e ტ Logout     |
|----------------|--------------|------------------------------|-----------------|-----------------------------------|--------------|-------------------|-------------------------|----------------|
| Dashboard      | My Assessmen | ts / Candidate A             | ssessments      |                                   | ⊠ <u>a</u>   | dapt2.admin@symt  | bioticsitd.co.uk / 📞 +- | 44 1905 368586 |
| My Assessments |              | Welcor<br>Below you will fin | ne to ADAP      | I, Example User                   | get started. |                   |                         |                |
|                |              | Client                       | Assessment Name | Licence Code                      | Start Date   | End Date          | Status                  |                |
| Provided by    |              |                              |                 |                                   | 31/05/2018   | 30/06/2018        | Not Started             |                |
| SYMBIOTICS     |              |                              |                 | Assessment not shown? Click here. |              |                   |                         |                |
|                |              |                              |                 |                                   |              |                   |                         |                |
|                |              |                              |                 |                                   |              |                   |                         |                |
|                |              |                              |                 |                                   |              |                   |                         |                |
|                |              |                              |                 |                                   |              |                   |                         |                |

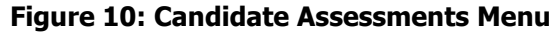

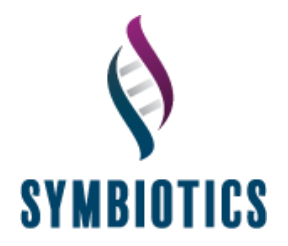

The tests that you have been allocated will load. Click 'Launch' to receive the instructions for your first test.

| A D A P T      |              |                                                                                                    |                       | Logged in as: Example User | 🕂 Profile 🖒 Logout        |                 |
|----------------|--------------|----------------------------------------------------------------------------------------------------|-----------------------|----------------------------|---------------------------|-----------------|
| Dashboard      | My Assessmen | ts / Candidate Assessments /                                                                                                   |                       | adapt2.admir               | n@symbioticsItd.co.uk / 🕻 | +44 1905 368586 |
| My Assessments |              |                                                                                                    |                       |                            |                           |                 |
|                |              | The table below shows the tests that you are required to underta<br>Click the Launch button next to a test to start that test. | ake and the status of | each test.                 |                           |                 |
| Provided by    |              | Test Name                                                                                                    | Location              | Duration (Minutes)         | Status                    |                 |
| Þ              |              | Advanced PQ                                                                                                    | Online                | 60                         | Launch                    |                 |
| SYMBIOTICS     |              | Physics                                                                                                    | Online                | 30                         | Launch                    |                 |
|                |              | Cognitive Ab Initio                                                                                                    | Online                | 30                         | Launch                    |                 |
|                |              | English                                                                                                    | Online                | 60                         | Launch                    |                 |
|                |              | Progressive Maths                                                                                                    | Online                | 30                         | Launch                    |                 |
|                |              | DCS World Fixed Wing - Introduction                                                                                            | Online                | 20                         | Launch                    |                 |
|                |              | FAST - Variant A                                                                                                    | Online                | 15                         | Launch                    |                 |

Figure 11: Sample List of Allocated Tests

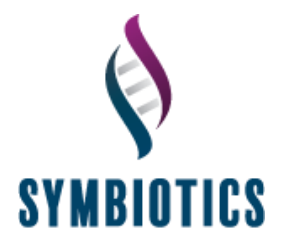

When you have finished each of the tests you will see a screen displaying the specific list of tests that you are undertaking, highlighting which ones are complete:

| A D A P T                  |                                          | Logg                                                                                                    | ed in as: Example User   O Profile O Log               | gout                                                        |                 |
|----------------------------|------------------------------------------|----------------------------------------------------------------------------------------------------|--------------------------------------------------------|-------------------------------------------------------------|-----------------|
| ☐ Dashboard<br>ASSESSMENTS | My Assessments / Candidate Assessments / | i into two stages. The first stage is available to y<br>for stage two, and new tests will be available.<br>est to start that test. | adapt2.admi<br>ou now, and upon completion your result | in@symbiolicsitd.co.uk / <b>\</b><br>ts will be reviewed at | +44 1905 368586 |
| Provided by                | Test Name                                | Location                                                                                                    | Duration (Minutes)                                     | Status                                                      |                 |
| Þ                          | Advanced PQ                              | Workspace                                                                                                    | 60                                                     | Launch                                                      |                 |
| 21WBIULIC2                 | Conflict Resolution Management           | Workspace                                                                                                    | 20                                                     | Completed                                                   |                 |
|                            | Cognitive Intermediate                   | Workspace                                                                                                    | 30                                                     | Launch                                                      |                 |
|                            | FAST - Variant B                         | Workspace                                                                                                    | 15                                                     | Launch                                                      |                 |
|                            |                                          | Return to your assessm                                                                                                    | ents                                                   |                                                             |                 |

Figure 12: Central Screen.

Once a test has been completed, click on the "Return to your assessments" link to access your next test (if there are others to be completed). When you have completed all the tests, please click on "Logout" at the top of the web page. This will upload your results to Symbiotics Ltd.

Symbiotics Ltd. will email the results directly to you or your organisation's designated representative, subject to the organisation's requirements.